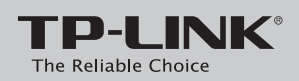

# Руководство по быстрой настройке

встроенным модемом ADSL2+, скорость до 150 Мбит/с

TD-W8901N

## Подключите устройство

Если у Вас нет телефонного аппарата, пропустите шаги 1 и 2, подключите модем-маршрутизатор непосредственно в телефонную розетку и перейдите к шагам 3 и 4 для завершения подключения.

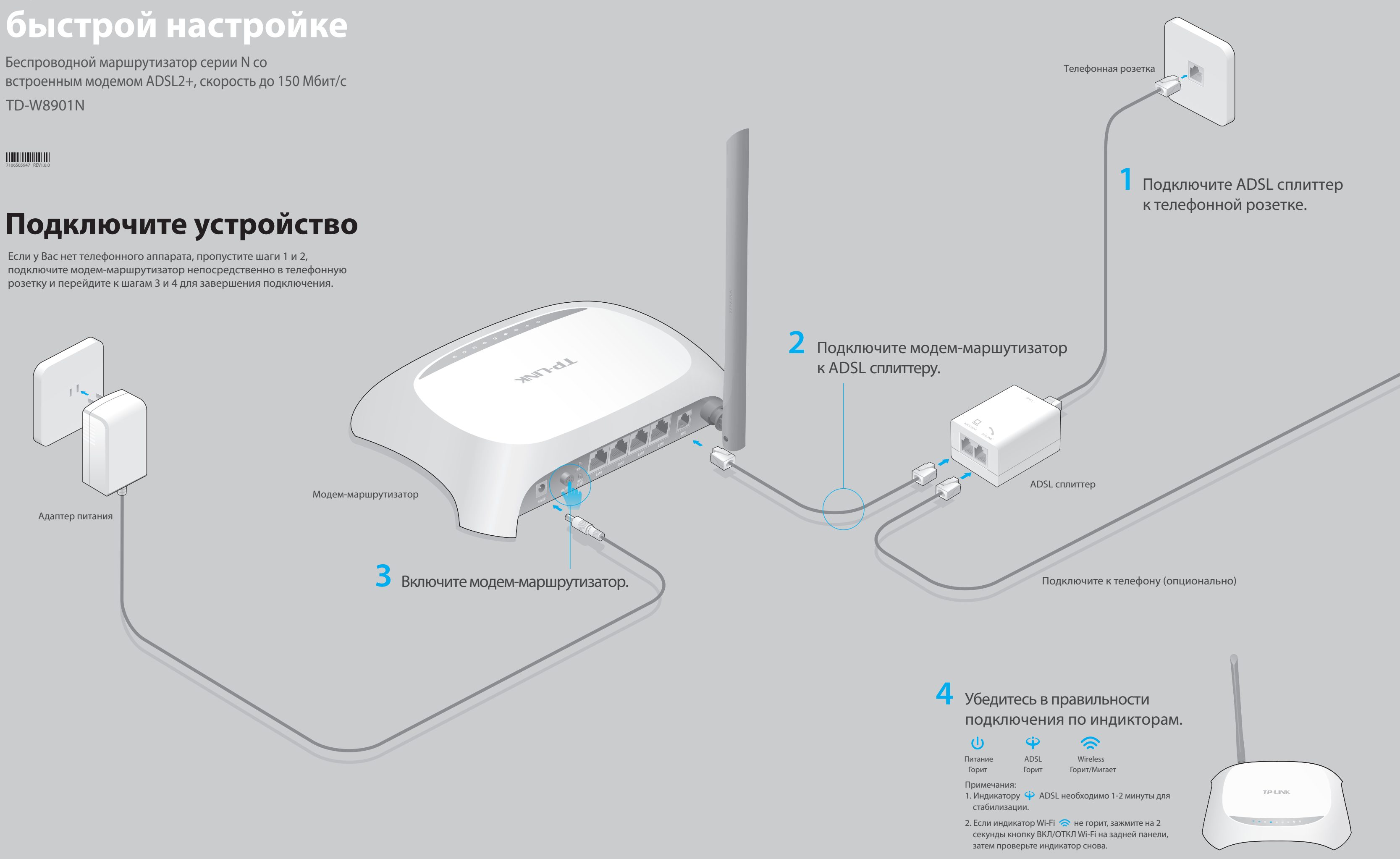

## Настройте устройство

## 1. Подключите компьютер к модем-маршрутизатору (по проводному или беспроводному соединению).

### Проводное соединение

Подключите компьютер к любому порту LAN модем-маршрутизатора с помощью кабеля Ethernet.

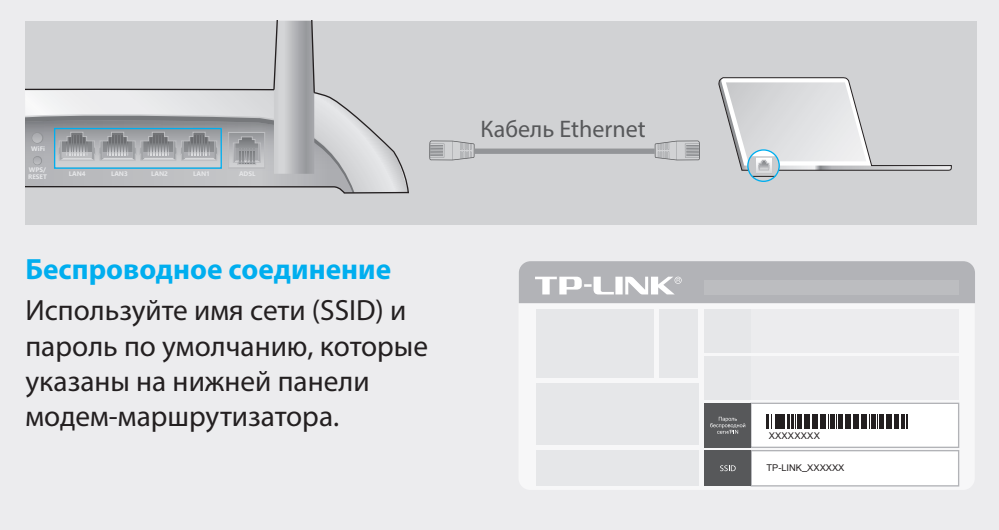

## 2. Настройте модем-маршрутизатор через веб-браузер.

Пожалуйста, свяжитесь с вашим поставщиком Интернет-услуг и уточните следующую информацию перед настройкой.

Тип подключения:\_\_\_\_\_ VPI:\_\_\_\_\_ VCI:\_

Тип инкапсуляции:

Если ваш поставщик Интернет-услуг использует PPPoE/PPPoA в качестве типа подключения, в таком случае уточните также имя пользователя и пароль для подключения.

А Введите в адресной строке вашего браузера http://tplinkmodem.net или http://192.168.1.1. Используйте admin в качестве имени пользователя и пароля, затем нажмите Вход.

Примечание: Если окно входа не появляется, смотрите раздел Часто задаваемые вопросы > В1.

| $\bigcirc$ | ttp://tplinkmoc   | lem.net | $ ho \cdot  ightarrow$ |
|------------|-------------------|---------|------------------------|
|            | Имя пользователя: | admin   |                        |
|            | Пароль:           | admin   |                        |
|            |                   | Вход    |                        |

В Выберите окно Быстрый старт из меню и нажмите Запустить мастер настройки.

| Быстрый<br>старт | и Настройки Расширенные Управление Эксплуатация Состояние Справка<br>интерфейса настройки доступом устройства |
|------------------|----------------------------------------------------------------------------------------------------|
| Да               | нный маршрутизатор идеален для дома или небольшого офиса                                                      |
|                  | Запустить мастер настройки                                                                                    |

С Появится окно Быстрый старт. Нажмите окно Далее для продолжения, затем выберите ваш Часовой пояс и нажмите Далее.

Завершите Настройки Интернета-согласно рекомендациям вашего поставщика Интернет-услуг и нажмите Далее. В качестве примера используется тип подключения PPPoE/PPPoA.

#### Примечание:

Все настройки Интернет-соединения, приведенные ниже, используются только в качестве примера. Если вы не уверены в правильности настроек, свяжитесь с вашим поставщиком Интернет-услуг.

| Быстрый старт - Настройки | Интернета                     |  |
|---------------------------|-------------------------------|--|
| Страна:                   | Другая 🗸                      |  |
| Поставщик Интернет-услуг: | Другой 🗸                      |  |
| Тип соединения:           | PPPoE/PPPoA V                 |  |
| Имя пользователя:         | XXXXXXXXXX                    |  |
| Пароль:                   | *****                         |  |
| VPI:                      | 8 (0~255)                     |  |
| VCI:                      | 35 (32~65535)                 |  |
| Тип соединения:           | РРРоЕ LLС   Назад Далее Выход |  |

Е Подтвердите или измените настройки Беспроводная локальная сеть и нажмите Далее.

Примечание: Вы можете изменить Имя и пароль беспроводной сети. Если вы сделали это, вам потребуется переподключиться к новой сети с новым паролем беспроводной сети.

| Быстрый старт - Беспроводная локальная сеть |                   |  |  |
|---------------------------------------------|-------------------|--|--|
| Точка доступа : 💿 Включено  Выключено       |                   |  |  |
| SSID :                                      | TP-LINK_XXXXX     |  |  |
| Транслировать SSID :                        | ⊙ Да 🛛 Нет        |  |  |
| Тип аутентификации:                         | WPA2-PSK V        |  |  |
| Шифрование:                                 | AES V             |  |  |
| Совместно используемый ключ:                | XXXXXXXX          |  |  |
|                                             | Назад Далее Выход |  |  |

F Нажмите Сохранить для завершения настройки.

### Часто задаваемые вопросы

### В1. Что делать, если окно входа в устройство не появляется?

- 1. Убедитесь, что компьютер правильно подключен к модем-маршрутизатору.
- 2. Если в настройках параметров вашего компьютера указан статический IP-адрес, измените настройку на вашем компьютере "Получить IP-адрес автоматически".
- 3. Проверьте, правильно ли вы ввели в адресной строке http://tplinkmodem.net или http://192.168.1.1 и нажали Enter.
- 4. Попробуйте использовать другой веб-браузер и повторите попытку.
- 5. Перезагрузите модем-маршрутизатор и повторите попытку.
- 6. Отключите сетевой адаптер, а затем снова включите его.

### В2. Что делать если у меня пропал доступ в Интернет?

- 1. Убедитесь, что телефонные и Ethernet кабели подключены правильно.
- Попробуйте зайти на страницу управления модем-маршрутизатором http://tplinkmodem.net или http://192.168.1.1. Если вы сможете зайти, попробуйте выполнить следующие шаги. Если нет, укажите в настройках параметров IP на вашем компьютере "Получить IP-адрес автоматически".

 Свяжитесь с вашим поставщиком Интернет-услуг и проверьте правильность введенных VPI/VCI, типа подключения, имени пользователя и пароля для доступа к Интернет. Если что-либо неверно, введите их заново и повторите попытку.

4. Сбросьте модем-маршрутизатор до настроек по умолчанию и настройте заново, следуя инструкциям в данном руководстве.

5. Если проблема не решена, свяжитесь с нашей службой Технической поддержки.

### ВЗ. Как восстановить заводские настройки маршрутизатора?

1. Не отключая питания маршрутизатора, зажмите

- кнопку WPS/RESET на задней панели
- модем-маршрутизатора на 10 секунд и
- дождитесь выключения нескольких индикаторов, затем отпустите кнопку.

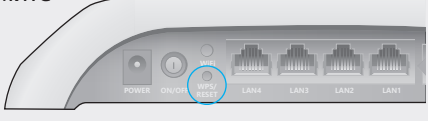

Нажмите и держите 10 секунд кнопку WPS/RESET

 Войдите в веб-утилиту настройки модем-маршрутизатора, выберите в меню Эксплуатация устройства > Перезагрузка системы, выберите с Заводскими настройками и нажмите Перезагрузить, дождитесь завершения процесса.

### В4. Что делать, если я забыл пароль?

### • Пароль для веб управления:

См. Часто задаваемые вопросы > В3 для восстановления настроек модем-маршрутизатора, после чего вы сможете использовать **admin** (строчными буквами) для имени пользователя и пароля по умолчанию.

### • Пароль беспроводной сети:

1. Пароль/PIN по умолчанию указан на нижней панели модем-маршрутизатора на фирменной наклейке.

2. Если вы изменили пароль, войдите в веб-утилиту настройки, выберите в меню Настройка интерфейса > Беспроводная сеть, чтобы узнать или сбросить пароль.

### В5. Что делать, если индикатор ADSL ♀ не горит?

1. Проверьте корректность подключения всех кабелей, в том числе телефонных кабелей и кабеля питания.

2. Поменяйте настройки DSL вручную. Войдите в веб-утилиту настройки.

Перейдите в меню Расширенные настройки > ADSL, измените Режим ADSL на G.DMT и нажмите Сохранить. Если не помогло, измените Режим ADSL на

ADSL2 и нажмите Сохранить.

3. Восстановите заводские настройки модем-маршрутизатора.

4. Исключите ADSL сплиттер из схемы подключения. Подключите

модем-маршрутизатор непосредственно в телефонную розетку и настройте заново, следуя инструкциям в данном руководстве.

5. Свяжитесь с вашим постащиком Интернет-услуг и убедитесь, что ADSL линия в порядке.

6. Если ни один из советов не помог, свяжитесь с нашей службой Технической поддержки.